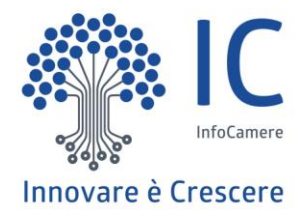

# Scuola

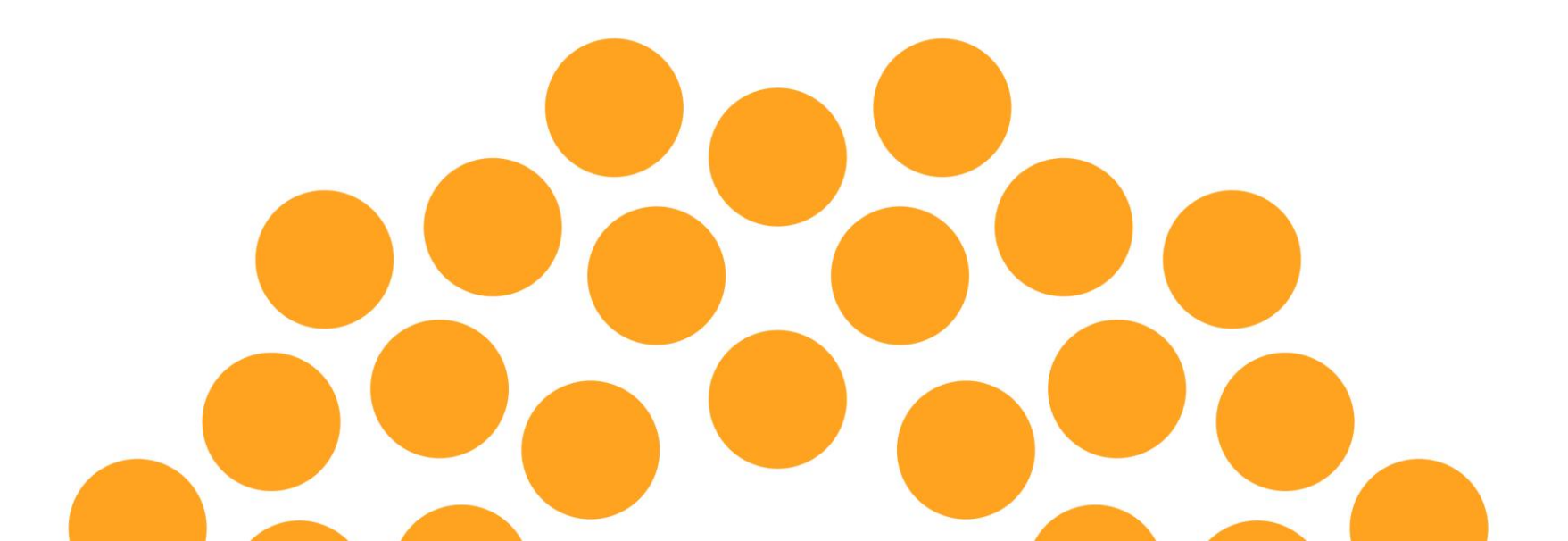

#### Nuova HomePage

La homepage del RASL è modificata per dare evidenza della nuova sezione «Strumenti per scuole ed imprese» accessibile anche tramite il link «Area riservata».

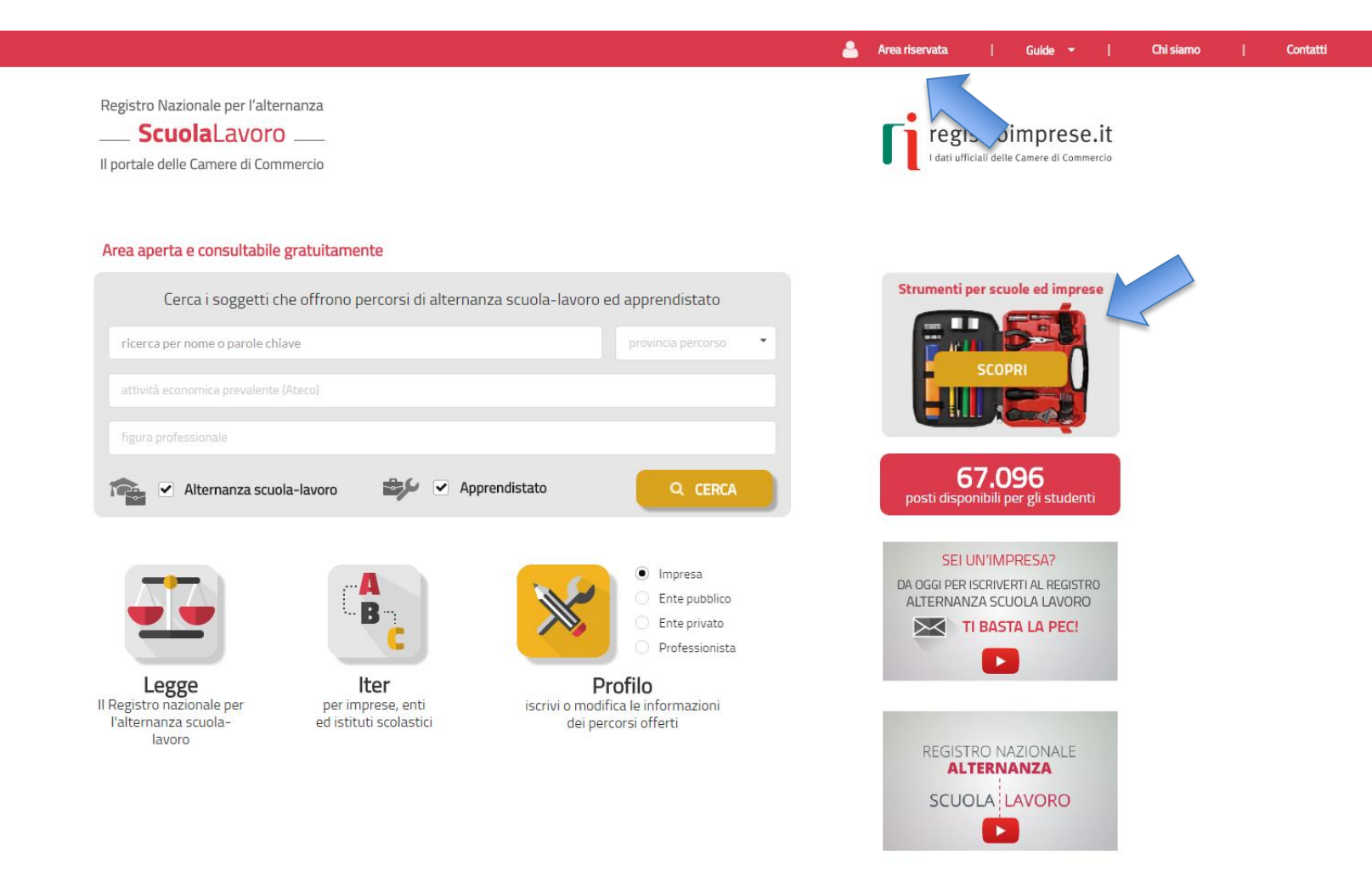

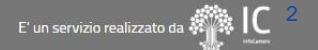

#### Pagina di accesso all'area riservata

Accedendo alla nuova sezione sarà possibile eseguire il login con SPID o CNS, registrare la scuola. L'accesso può farlo chiunque soggetto dotato di SPID o CNS, successivamente si verifica il ruolo (dirigente scolastico, delegato del dirigente scolastico, legale rappresentante di impresa).

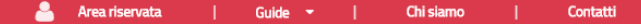

Registro Nazionale per l'alternanza
ScuolaLaVOrO
Il portale delle Camere di Commercio

#### Strumenti per scuole ed imprese

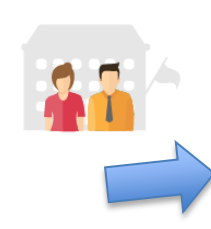

#### Sei un dirigente scolastico o un docente impegnato nella gestione delle attività di alternanza per la tua scuola?

Entra nell'**area riservata**: troverai ulteriori informazioni per conoscere meglio le imprese che offrono percorsi di alternanza e scoprire quali sono le più adatte per collaborare con la tua scuola.

L'area riservata si arricchirà progressivamente di nuovi servizi per le scuole: se vuoi tenerti informato su tutte le novità entra con SPID o CNS ed inserisci la tua email per ricevere le comunicazioni. Ti avviseremo ogni volta che un nuovo servizio sarà disponibile.

Registra la tua scuola, se non l'hai ancora fatto, per richiedere alla Camera di Commercio l'abilitazione ai servizi.

#### Sei una impresa o un ente privato?

Entra nell'**area riservata**: se sei il legale rappresentante puoi farlo con CNS o con SPID. Nell'**area riservata** puoi:

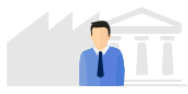

- verificare se hai già iscritto al registro per l'alternanza scuola-lavoro tutte le imprese di cui sei legale rappresentante
- assegnare o revocare la delega ad aggiornare i tuoi dati nel registro per l'alternanza scuola-lavoro a persone di tua fiducia dotate di firma digitale

L'area riservata si arricchirà progressivamente di nuovi servizi per rendere più semplice la collaborazione con le scuole: se vuoi tenerti informato su tutte le novità entra con CNS o SPID ed inserisci la tua email per ricevere le comunicazioni. Ti avviseremo ogni volta che un nuovo servizio sarà disponibile.

#### Coming soon...

COMING SOON

Stiamo preparando nuovi servizi che aiuteranno le scuole e i soggetti ospitanti a collaborare nella costruzione e nella gestione dei percorsi di alternanza scuola-lavoro. Entra nell'area riservata con SPID o CNS e rilascia il consenso a ricevere informazioni. Ti avviseremo ogni volta che un nuovo servizio sarà disponibile.

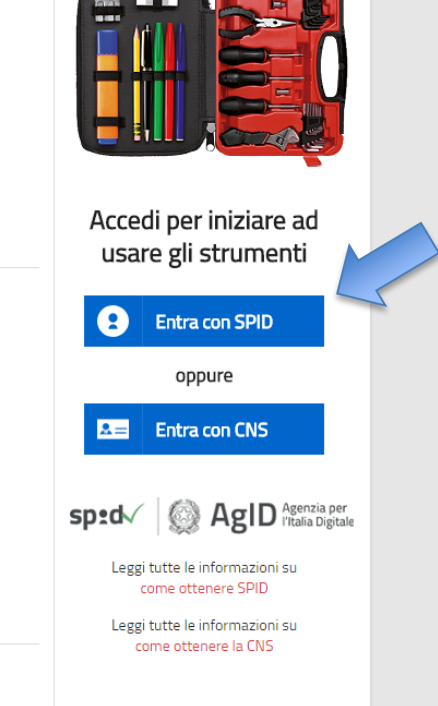

#### Accesso utente senza alcun ruolo

Se a seguito dell'accesso con SPID o CNS non viene rilevato alcun ruolo associato alla persona si propone la registrazione della scuola se si è un dirigente scolastico o un docente impegnato nell'alternanza scuola-lavoro.

| Marco Uniti - CRTFPP70M12E335X   Logout |                                                                                         |                                                                                                    | Guide 🝷                                        | I. | Chi siamo | 1 | Contatti |
|-----------------------------------------|-----------------------------------------------------------------------------------------|----------------------------------------------------------------------------------------------------|------------------------------------------------|----|-----------|---|----------|
|                                         | Registro Nazionale per l'alternanza ScuolaLavoro 1 Il portale delle Camere di Commercio | <b>1</b>                                                                                                    |                                                |    |           |   |          |
|                                         | Strumenti per scuole e                                                                  | d imprese                                                                                                    |                                                |    |           |   |          |
|                                         |                                                                                         | Benvenuto Marco Uniti! In quest'area riservata puoi accedere agli ulteriori servizi del Registro nazionale per l'alternanza scuola-lavor<br>utenti riconosciuti tramite SPID o CNS. Indica il tuo profilo e la tua email per essere aggiornato sull'uscita dei nuovi servizi<br>seleziona il tuo profilo e la tua email per essere aggiornato sull'uscita dei nuovi servizi<br>Inserisci la tua email<br>I dati personali acquiati, per inviare comunicazioni relative ai servizi che saranno messi a disposizione sul presente portale, saranno trattati nel rispetto<br>In gri momento l'uterite potrà disattivare l'invio eelle comunicazioni rimuovendo l'indirizzo email incerito. | ro riservati agli<br>SALVA<br>refD1gs n 196/03 |    |           |   |          |
|                                         |                                                                                         | Se sei un dirigente scolastico o un docente impegnato nell'alternanza scuola-<br>lavoro puoi ottenere ulteriori informazioni per conoscere meglio le imprese che offrono percorsi<br>di alternanza e scoprire quali sono le più adatte per collaborare con la tua scuola.<br>E' necessario richiedere alla Camera di Commercio il riconoscimento della tua scuola: è sufficiente<br>fornire i riferimenti della scuola, del dirigente scolastico e dei docenti che necessitano di accedere<br>ai servizi. Dopo aver ricevuto la mail di conferma, accedendo all'area riservata il dirigente e i<br>docenti censiti saranno abilitati a tutti i servizi dedicati alle scuole.            | REGISTRA SCUOLA                                |    |           |   |          |
|                                         |                                                                                         | Se sei un'impresa o un ente privato puoi accedere ai servizi dedicati solo se sei il legale<br>rappresentante.<br>Siamo spiacenti ma in questo momento non risulti legale rappresentante di nessuna impresa, se<br>sei il legale rappresentante di un ente privato puoi utilizzare la funzione Deleghe per designare un<br>altro soggetto all'aggiornamento delle informazioni dell'ente nel Registro.                                                                                                    |                                                |    |           |   |          |
|                                         |                                                                                         |                                                                                                    |                                                |    |           |   |          |

4

#### Profilo e contatto email utente acceduto con SPID/CNS

Per tutte le persone accedute con SPID o CNS si propone di indicare il proprio profilo e di lasciare un indirizzo email per essere informati sull'uscita dei nuovi servizi.

|                                                                                     |                                                                                                    |                                                                                                    |                                                                                                    | Guide 👻                                                                                      |  |
|-------------------------------------------------------------------------------------|----------------------------------------------------------------------------------------------------|----------------------------------------------------------------------------------------------------|----------------------------------------------------------------------------------------------------|----------------------------------------------------------------------------------------------|--|
| Registro Nazionale per l'alter <b>Scuola</b> Lavoro Il portale delle Camere di Corr | manza<br>mercio                                                                                                    |                                                                                                    |                                                                                                    |                                                                                              |  |
| Strumenti per                                                                       | scuole ed imprese                                                                                                    |                                                                                                    |                                                                                                    |                                                                                              |  |
|                                                                                     | Benvenuto Luigi Marangon!         TO!       In quest'area riservata puoi acceder<br>utenti riconosciuti tramite SPID o Cl         Indica il tuo profilo e la tua email pe<br>scuola       scuola         scuola       soggetto ospitante         famiglia       studente         cittadino       verificare se hai già iscritt<br>rappresentante         e assegnare o revocare la de<br>dotate di firma digitale | re agli ulteriori servizi del Registro naz<br>vS.<br>r essere aggiornato sull'uscita dei nuo<br>inserisci la tua email<br>vivia che saranno messi a disposizione<br>ationi rimuovenco l'indrizzo emalinase<br>ationi rimuovenco l'indrizzo emalinase<br>a puoi<br>o al Registro per l'alternanza scuola<br>lega ad aggiornare i tuoi dati nel reg | zionale per l'alternanza scuola-lavoro r<br>vi servizi<br>sul presente portale, saranno trattati nel rispetto del l<br>nto. | iservati agli<br>SALVA<br>Digs n 196/03<br>ivati di cui sei legale<br>persone di tua fiducia |  |
| Imprese di cui si è legale Denominazione                                            | e rappresentate e stato di iscrizione nel Registro nazional                                                                                                    | e per l'alternanza scuola-lavoro:                                                                                                    | Codice fiscale                                                                                                    | Stato iscrizione                                                                             |  |
| WAR-ROOM                                                                            |                                                                                                    |                                                                                                    | 45453734555                                                                                                    | 🗖 non iscritta                                                                               |  |
| NUMERO 100 "BIS"                                                                    |                                                                                                    |                                                                                                    | 06980670969                                                                                                    | non iscritta                                                                                 |  |
| PROVA 2001 BIS                                                                      |                                                                                                    |                                                                                                    | 23211321312                                                                                                    | non iscritta                                                                                 |  |
| COMMERCIALE NOR                                                                     | GE S.A.S. DI FREGNAN MASSIMILIANO & C.                                                                                                    |                                                                                                    | 01343490296                                                                                                    | non iscritta                                                                                 |  |
| CONFEZIONI WAWA                                                                     | I3 MANI D'ORO S.R.L.                                                                                                    |                                                                                                    | 01379610296                                                                                                    | non iscritta                                                                                 |  |
|                                                                                     |                                                                                                    |                                                                                                    |                                                                                                    |                                                                                              |  |

## Modulo di richiesta abilitazione 1/2

Selezionando «REGISTRA SCUOLA» il Dirigente scolastico può compilare la richiesta di abilitazione ai servizi del RASL.

| Registro Nazionale per l'alternanza                                                                                                    |                                                                                                    |
|----------------------------------------------------------------------------------------------------|----------------------------------------------------------------------------------------------------|
| ScuolaLavoro 💶                                                                                                    |                                                                                                    |
| Il portale delle Camere di Commercio                                                                                                    |                                                                                                    |
| RICHIESTA DI ABILITAZIONE AI SERV                                                                                                    | IZI DEL REGISTRO NAZIONALE PER L'ALTERNANZA SCUOLA - LAVORO                                                                                                    |
| Il presente modulo deve essere compilato dal D<br>sensi dell'art. 2, co.2 lett.e) della L. 580/93 s.m.                                                     | irigente scolastico che intende richiedere alla Camera di Commercio territorialmente competente, nell'ambito delle funzioni istituzionali svo<br>i, l'abilitazione all'utilizzo dei servizi del Registro nazionale per l'alternanza scuola lavoro, accessibili mediante SPID o Carta Nazionale dei Se |
| Al sito http://scuolalavoro.registroimprese.it.<br>Nell'apposita"Sezione Delegati" il Dirigente scr<br>delegati, scelti tra il personale scolastico dedica | Jastico, previa informativa resa agli interessati, può contestualmente fare richiesta alla Camera di Commercio di abilitare eventuali sog<br>to alla gestione delle attività di alternanza scuola-lavoro.                                                                                             |
| A seguito della compilazione del modulo, pe<br>nell'area"Scuola in Chiaro" nel sito del MIUR htt                                                           | r completare la richiesta di abilitazione dovrà essere inviata una PEC, dalla casella PEC istituzionale dell'istituto così come pubbl<br>p://www.istruzione.it/, riportante nell'oggetto il codice restituito in automatico dal sistema.                                                              |
|                                                                                                    | (*) Campo ob                                                                                                    |
| SEZIONE DIRIGENTE SCOLASTICO                                                                                                    |                                                                                                    |
| Nome del dirigente scolastico *                                                                                                    |                                                                                                    |
| Inserisci il nome del dirigente scolastico                                                                                                    |                                                                                                    |
| Cognome del dirigente scolastico *                                                                                                    |                                                                                                    |
| Inserisci il cognome del dirigente scolastico.                                                                                                    |                                                                                                    |
| Codice fiscale del dirigente scolastico *                                                                                                    |                                                                                                    |
| Inserisci il codice fiscale del dirigente scolast                                                                                                    | ico                                                                                                    |
|                                                                                                    |                                                                                                    |
|                                                                                                    |                                                                                                    |
|                                                                                                    |                                                                                                    |
| SEZIONE SCUOLA                                                                                                    |                                                                                                    |
| Provincia della scuola *                                                                                                    | Scuola *                                                                                                    |
| Selezionare la provincia                                                                                                    | Nessuna selezione                                                                                                    |
|                                                                                                    |                                                                                                    |
| Codice meccanografico della scuola                                                                                                    |                                                                                                    |
|                                                                                                    |                                                                                                    |
|                                                                                                    |                                                                                                    |

CAMERE DI COMMERCIO D'ITALIA

## Modulo di richiesta abilitazione 2/2

La richiesta di registrazione permette di inserire i dati del Dirigente scolastico, della scuola e degli eventuali delegati da abilitare.

| SEZIONE DELEGATI                                                                                                    |
|----------------------------------------------------------------------------------------------------|
| Nome del delegato *                                                                                                    |
| Inserisci il nome del delegato                                                                                                    |
| Cognome del delegato *                                                                                                    |
| Inserisci il cognome del delegato                                                                                                    |
| Codice fiscale del delegato *                                                                                                    |
| Inserisci il codice fiscale del delegato                                                                                                    |
| -                                                                                                    |
| +                                                                                                    |
| EMAIL DI NOTIFICA                                                                                                    |
| Indirizzo email o PEC a cui inviare la notifica di accettazione della richiesta *                                                                                                    |
| Inserisci un indirizzo email o PEC                                                                                                    |
|                                                                                                    |
|                                                                                                    |
| Informativa ai sensi dell'art.13 del D.Lgs. 196/2003 e s.m.i.                                                                                                    |
| Ai sensi dell'art. 13 del D.Lgs. 196/2003 ("Codice in materia di protezione dei dati personali"), il Dirigente scolastico è informato che i dati personali inseriti nel presente modulo saranno trasmessi, mediante le procedure informatiche della società consortile infoCamere S.C.p.A., alla Camera di Commercio competente al solo scopo di consentire l'abilitazione dei soggetti indicati ai servizi del Registro nazionale per l'alternanza scuola lavoro accessibili tramite SPID o Carta Nazionale dei Servizi al sito http://scuolalavoro.registroimprese.it.<br>Il trattamento dei dati sarà effettuato in modo tale da garantire la conformità ai principi di riservatezza e alle misure di sicurezza stabiliti dal D.Lgs. 196/2003 sopra citato. I dati saranno accessibili esclusivamente al personale appositamente incaricato del trattamento.<br>Ai sensi dell'art. 7 del d.gs. 196/03, Le rammentiamo che in ogni momento ha diritto di ricevere conferma dell'esistenza di dati che lo riguardano, di aggiornarii, di cancellarli o di opporsi per motivi legittimi al loro trattamento, rivolgendo apposita istanza tramite posta elettronica o posta elettronica certificata all'indirizzo a protocollo@pec.infocamere.it.<br>Successivamente all'abilitazione dei soggetti, la Camera di Commercio a seguito di verifiche che confermino la perdita del ruolo di Dirigente scolastico o delegato, avrà facoltà di rimuovere l'abilitazione. Nel caso in cui sia rimossa l'abilitazione al Dirigente scolastico, sarà contestualmente rimossa l'abilitazione anche a tutti gli eventuali suoi delegati. |
| avere provveduto contestualmente a renderla agli eventuali soggetti delegati, e di fornire il proprio consenso al trattamento dei dati per le finalità indicate.                                                                                                    |

### Esito invio richiesta

Dopo aver inviato la richiesta è necessario confermare i dati tramite la PEC della scuola o se assente con quella dell'istituto principale.

| Chisiamo   Conta                                                                                                    |
|----------------------------------------------------------------------------------------------------|
| egistro Nazionale per l'alternanza<br>ScuolaLavoro                                                                                                    |
| MANCA SOLO L'ULTIMO PASSAGGIO: Conferma la richiesta con la PEC della scuola!                                                                                                    |
| Per completare la richiesta di abilitazione ai servizi del Registro nazionale per l'alternanza scuola-lavoro è sufficiente inviare una PEC, dalla casella PEC della scuola VEISO2300L@pec.istruzione.it con oggetto: |
| SL-SCL-VEPS023013-1                                                                                                    |
| alla casella accreditamento.scuolalavoro@cert.infocamere.it                                                                                                    |
| A garanzia della titolarità dei dati, la tua richiesta sarà verificata dalla Camera di Commercio solo se la PEC sarà inviata dalla tua casella PEC.                                                                  |
| Visualizza PDF Nuova Richiesta                                                                                                    |

#### Invio PEC da parte della scuola

La PEC deve essere inviata ad <u>accreditamento.scuolalavoro@cert.infocamere.it</u> riportando nell'oggetto il codice restituito dal sistema.

| Compo   | omposizione messaggio                                                                                                    |         |         |         |       |          |                |      |            |   | 0 | × |   |  |  |  |
|---------|----------------------------------------------------------------------------------------------------|---------|---------|---------|-------|----------|----------------|------|------------|---|---|---|---|--|--|--|
| A (1)   | L <acci< td=""><td>reditam</td><td>ento.so</td><td>cuolala</td><td>voro@</td><td>cert.inf</td><td>focamere.it&gt; ×</td><td></td><td></td><td></td><td></td><td></td><td></td><td></td><td></td><td></td></acci<> | reditam | ento.so | cuolala | voro@ | cert.inf | focamere.it> × |      |            |   |   |   |   |  |  |  |
| Сс      |                                                                                                    |         |         |         |       |          |                |      |            |   |   |   |   |  |  |  |
| Oggetto | SL-S                                                                                                    | CL-V    | 'EPS    | 6023    | 013-  | 1        |                |      |            |   |   |   |   |  |  |  |
|         | В                                                                                                    | Ι       | Ū       | X₂      | X²    | ÷        | Famiglia fo    | nt 🔻 | Dimensioni | • | E | Ξ | ∃ |  |  |  |
|         |                                                                                                    |         |         |         |       |          |                |      |            |   |   |   |   |  |  |  |

-----

#### Abilitazione

Non appena la PEC della scuola sarà ricevuta, la richiesta sarà visibile alla Camera che a seguito dell'esito positivo delle verifiche abiliterà il dirigente scolastico e gli eventuali delegati ai servizi del RASL. L'avvenuta abilitazione sarà notificata all'indirizzo email o PEC di notifica indicato nella richiesta. Dopo l'avvenuto login con SPID o CNS saranno visualizzate le informazioni della persona e la scuola di cui la persona è dirigente o delegato.

| Luigi Marangon - MRNLGU76C07L736K   Logout |                                                                                       |                                                                                                    | Guide 🝷               | Chi siamo | Contatti |
|--------------------------------------------|---------------------------------------------------------------------------------------|----------------------------------------------------------------------------------------------------|-----------------------|-----------|----------|
|                                            | Registro Nazionale per l'alternanza ScuolaLavoro Il portale delle Camere di Commercio | <b>#</b>                                                                                                    |                       |           |          |
|                                            | Strumenti per scuole                                                                  | ed imprese                                                                                                    |                       |           |          |
|                                            | BENVENUTO!                                                                            | Benvenuto Luigi Marangon!<br>In quest'area riservata puoi accedere agli ulteriori servizi del Registro nazionale per l'alternanza scuola-lavoro riservati agli<br>utenti ficonosciuti tramte SPID o CNS.<br>Indica il tuo profilo e la tua email per essere aggiornato sull'uscita dei nuovi servizi<br>seleziona il tuo profilo e in trans della estati dei attava enail<br>Isati personali acquist, per invise comunicazioni rintave ali servizi di e sarano mesi a disposizione sul presente portale, sarano trattati nel rispetto dei D.Lgs. n. 196/03<br>In ogri momento l'utente potà disattivare l'rivio selle comunicazioni rimuvereno l'indirizzo email inserto. |                       |           |          |
|                                            | Dirigente scolastico o delegato dell<br>• GIORDANO BRUNO, VIA BAC                     | Dirigente scolastico o delegato per le attività di alternanza della scuola<br>In qualità di dirigente scolastico o delegato per le attività di alternanza della scuola puoi visualizzare le ulteriori informazio<br>imprese estratte dal registro delle imprese.<br>Per visualizzare le ulteriori informazioni, dopo aver individuato le imprese tramite la funzione di ricerca del Registro, vai al p<br>seleziona la voce "Visualizza ulteriori informazioni aggiuntive".<br>LIONI N. 26 - VENEZIA (VENEZIA)                                                                                                    | ni sulle<br>rrofilo e |           |          |

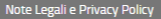

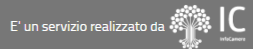

### Accesso alle ulteriori informazioni sulle imprese

Dopo il Login, il dirigente scolastico o delegato abilitato dalla Camera potrà da subito visualizzare, per ciascuna impresa iscritta nel RASL, le informazioni aggiuntive riservate ai dirigenti scolastici.

| INFOCA | MERE - SOCIETA' COM                                                                                                  | ISORTILE DI INFORMATICA DELLE CAMERE DI COMMERCIO ITALIANE                                                                                                    | PER AZIONI                                                                  |
|--------|----------------------------------------------------------------------------------------------------|----------------------------------------------------------------------------------------------------|-----------------------------------------------------------------------------|
|        | Soggetto<br>Impresa                                                                                                  | Alternanza scuola-lavoro<br>Z1/10/2015                                                                                                    | l servizi del<br>Registro Imprese<br>delle Camere di Commercio              |
| Fi .   | DATI ISCRITTI NEL REG                                                                                                | ISTRO IMPRESE                                                                                                    |                                                                             |
|        | Denominazione<br>Forma giuridica<br>Comune sede<br>Codice fiscale<br>Iscrizione Registro<br>Imprese<br>Sito internet | INFOCAMERE - SOCIETA' CONSORTILE DI INFORMATICA<br>DELLE CAMERE DI COMMERCIO ITALIANE PER AZIONI<br>SOCIETA' DI CAPITALI<br>ROMA (RM)<br>02313821007<br>19/02/1996<br>www.infocamere.it |                                                                             |
|        |                                                                                                    | 🔷 Attività economica prevalente                                                                                                    |                                                                             |
|        | Codice Ateco<br>Divisione Ateco<br>Sezione Ateco<br>Settore                                                          | 63111<br>ATTIVITA' DEI SERVIZI D'INFORMAZIONE E ALTRI SERVIZI INFORMATICI<br>SERVIZI DI INFORMAZIONE E COMUNICAZIONE<br>SERVIZI                                                         |                                                                             |
|        | Numero massimo di<br>studenti                                                                                        | 4                                                                                                    |                                                                             |
|        | Periodo di alternanza                                                                                                | APRILE, MAGGIO, LUGLIO                                                                                                    |                                                                             |
|        |                                                                                                    |                                                                                                    | Visualizza informazioni aggiuntive (visibili solo dai dirigenti scolastici) |

## **Ulteriori informazioni sulle imprese**

Le ulteriori informazioni sulle imprese sono: indirizzo completo sede e unità locali, legale rappresentante, descrizione dell'attività, classe di fatturato, classe di patrimonio netto, classe di addetti, elenco dei soci.

Sezione per i dirigenti scolastici

| INFOCAMERE - SOCIETA' CONSORTILE DI INFORMATICA DELLE CAMERE DI COMMERCIO ITALIANE PER AZIONI |                                                                                                    |                                                                                                    |  |  |  |  |  |  |  |  |
|-----------------------------------------------------------------------------------------------|----------------------------------------------------------------------------------------------------|----------------------------------------------------------------------------------------------------|--|--|--|--|--|--|--|--|
| Гį                                                                                            | DATI ISCRITTI NEL REGISTRO IMPRESE                                                                                                |                                                                                                    |  |  |  |  |  |  |  |  |
|                                                                                               | Denominazione                                                                                                    | INFOCAMERE – SOCIETA' CONSORTILE DI INFORMATICA<br>DELLE CAMERE DI COMMERCIO ITALIANE PER AZIONI                          |  |  |  |  |  |  |  |  |
|                                                                                               | Forma giuridica                                                                                                    | SOCIETA' DI CAPITALI                                                                                                    |  |  |  |  |  |  |  |  |
|                                                                                               | Codice fiscale                                                                                                    | 02313821007                                                                                                    |  |  |  |  |  |  |  |  |
|                                                                                               | Sede legale                                                                                                    | VIA GIOVANNI BATTISTA MORGAGNI 13, 00161 ROMA (RM)                                                                        |  |  |  |  |  |  |  |  |
|                                                                                               | Altre sedi                                                                                                    | VIA NATALE LOIACONO 20/B, 70126 BARI (BA)<br>VIA VISERBA 20, 20126 MILANO (MI)<br>CORSO STATI UNITI 14, 35127 PADOVA (PD) |  |  |  |  |  |  |  |  |
|                                                                                               | Legale rappresentante                                                                                                    | CARLO GIUSEPPE MARIA SANGALLI                                                                                             |  |  |  |  |  |  |  |  |
|                                                                                               | Sito internet                                                                                                    | www.infocamere.it                                                                                                    |  |  |  |  |  |  |  |  |
|                                                                                               |                                                                                                    |                                                                                                    |  |  |  |  |  |  |  |  |
|                                                                                               |                                                                                                    | Attività economica prevalente                                                                                             |  |  |  |  |  |  |  |  |
|                                                                                               |                                                                                                    | Activica economica prevalence                                                                                             |  |  |  |  |  |  |  |  |
|                                                                                               | Descrizione                                                                                                    | ELABORAZIONI DATI                                                                                                    |  |  |  |  |  |  |  |  |
|                                                                                               | Codice Ateco                                                                                                    | 63111                                                                                                    |  |  |  |  |  |  |  |  |
|                                                                                               | Divisione Ateco                                                                                                    | ATTIVITA' DEI SERVIZI D'INFORMAZIONE E ALTRI SERVIZI INFORMATICI                                                          |  |  |  |  |  |  |  |  |
|                                                                                               | Sezione Ateco                                                                                                    | SERVIZI DI INFORMAZIONE E COMUNICAZIONE                                                                                   |  |  |  |  |  |  |  |  |
|                                                                                               | Settore                                                                                                    | SERVIZI                                                                                                    |  |  |  |  |  |  |  |  |
|                                                                                               |                                                                                                    |                                                                                                    |  |  |  |  |  |  |  |  |
|                                                                                               |                                                                                                    | [1] Estimatic astrimonic addetti                                                                                          |  |  |  |  |  |  |  |  |
|                                                                                               |                                                                                                    | e Pattorato, patrinionio, addetti                                                                                         |  |  |  |  |  |  |  |  |
|                                                                                               | Classe Fatturato                                                                                                    | H (oltre 50M di euro)                                                                                                    |  |  |  |  |  |  |  |  |
|                                                                                               | Classe Patrimonio netto                                                                                                    | 5 (10M-100M euro)                                                                                                    |  |  |  |  |  |  |  |  |
|                                                                                               | Classe Addetti                                                                                                    | F (oltre 250 addetti)                                                                                                    |  |  |  |  |  |  |  |  |
|                                                                                               | (*) Le informazioni su fatturato e patrimonio netto sono disponibili solo per le imprese con forma giuridica società di capitali. |                                                                                                    |  |  |  |  |  |  |  |  |
|                                                                                               |                                                                                                    | Elenco soci                                                                                                    |  |  |  |  |  |  |  |  |
|                                                                                               | AZIENDA PER LA PROMOZ                                                                                                    | IONE E VALORIZZAZIONE DELLE ATTIVITA' ECONOMICHE (A.P.V.A.E.)                                                             |  |  |  |  |  |  |  |  |
|                                                                                               | AZIENDA SPECIALE PER LA                                                                                                    | I PORTUALITÀ SALERNITANA                                                                                                  |  |  |  |  |  |  |  |  |
|                                                                                               | BOLOGNA - CAMERA DI CO                                                                                                    | IMMERCIO INDUSTRIA ARTIGIANATO E AGRICOLTURA                                                                              |  |  |  |  |  |  |  |  |
|                                                                                               | CAMERA DI COMMERCIO D                                                                                                    | )EL MOLISE                                                                                                    |  |  |  |  |  |  |  |  |
|                                                                                               | CAMERA DI COMMERCIO DI TRAPANI                                                                                                    |                                                                                                    |  |  |  |  |  |  |  |  |

InfoCamere.it